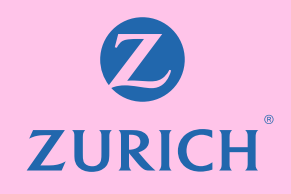

## Te invitamos a obtenerlo desde tu sitio privado en 3 pasos.

\*Procedimiento válido, sólo para pensionado titular.

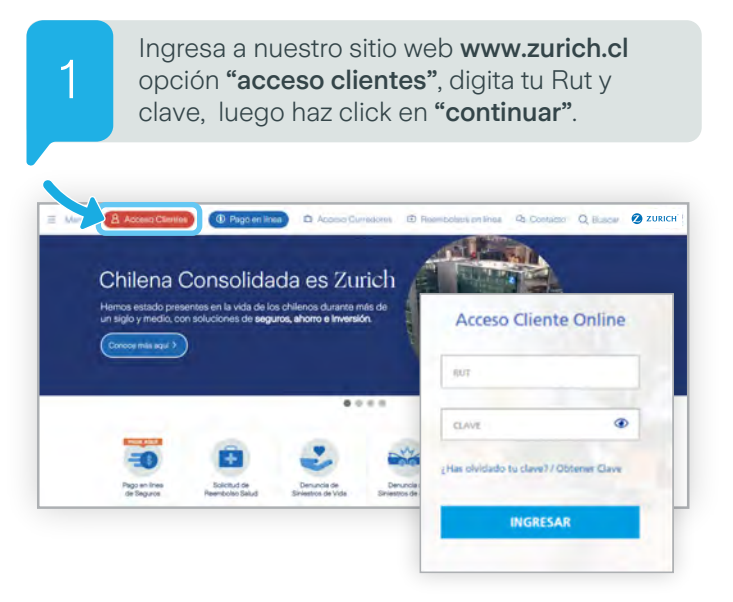

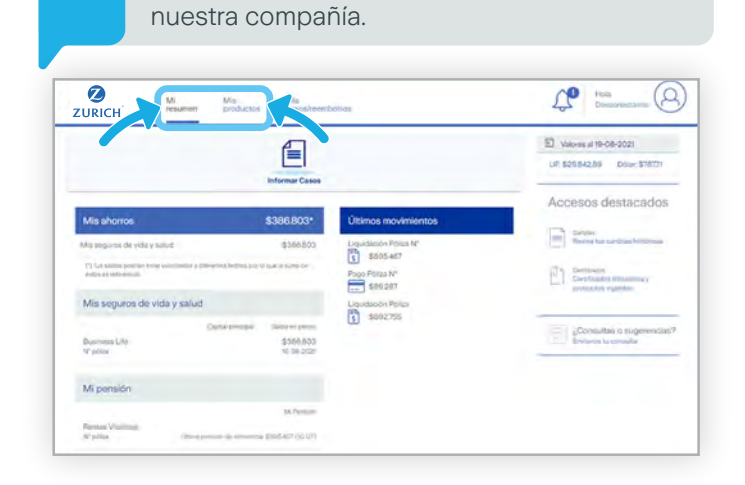

Desde la opción "Mi Resumen" o "Mis

productos", podrás ingresar a la póliza de

rentas vitalicias que mantienes vigente en

З

Ahora selecciona la opción **"Mis Certificados"**, y en la alternativa **"Mis liquidaciones"** podrás descargar en formato PDF la liquidación de los últimos 24 meses.

2

| uno Republicano - Mandap Wilan                | Om          |                                   |             |
|-----------------------------------------------|-------------|-----------------------------------|-------------|
|                                               | a Inmediata |                                   |             |
| Mis Liquidacione                              | s           | Mi agente 3                       | Mi agente 3 |
| Períodos                                      | Año         | Chilena Carredor<br>Zarista Mali, |             |
| Marieu                                        | 2020        | DESCRIPTION DOUDACION             |             |
| Febrero                                       | 2020        | Dirickamian sidviniakciday        |             |
| Energ                                         | 2020        | DESCANDAN LIQUIDACION             |             |
| Certificados                                  |             |                                   |             |
| Certificado descuento de salud                |             | RESCARGAR CERTIFICADO             |             |
| Certificido dargas familiares                 |             | uzsichilism czerniniczada         |             |
| Cercificado de pensión pun monto              |             | TRAILANILAN COTIVICADO            |             |
| Certificado de pensión sin monto              |             |                                   |             |
| Certificado ideoloración impuresto a la renha |             |                                   |             |